### Changing Your Password

Last Modified on 06/24/2024 1:59 pm PDT

# Change Your Own Password (Fundraise Only Customers)

- Click on your **Name and Organization** in the top right of your Dashboard.
- Click Profile.
- You will be asked to enter your **current password**, and then input and confirm your **new password**
- Click "Update" to save your new password

## Change Your Own Password (Own Multiple GiveSmart Products)

Click the Change your password link under Time zone

A new page opens allowing you to enter and confirm the entry of a new password. The 'auth0' URL is our secure SSO platform. (EX Auth0 URL: cbk12-live.<u>auth0.com</u>/)

New passwords must meet the following criteria:

### Forgot Your Password (Fundraise Only Customers)

If you forget your password, you can change it using password reset:

- Go to fundraise.givesmart.com
- Click the text that says Forgot your password?
- Enter the email address of your GiveSmart Fundraise account and click **Send** to receive an email with instructions to reset your password.

## Forgot Your Password (Own Multiple GiveSmart Products)

If you forget your password, you can change it using password reset:

- Go to fundraise.givesmart.com
- Click the text that says Forgot your password?

- Enter the email address of your GiveSmart Fundraise account and click **Send** to receive an email from schoolcommunityid@communitybrands.com
- From the email, click the Confirm Button and update password

#### Change Password for Parent Accounts

To change the password on a parent account:

- Go to fundraise.givesmart.com
- Click the text that says "Forgot your password?" (The password reset email will go to the email address on the parent account)

If you need to re-set the username on the parent account:

- Go to Account Settings > User
- Change the email address and click Update User
- Then you can use the method above to set a new password

To change the password for a child account:

- Log into the parent account
- Then log in as admin to the child account
- Click on Account Settings in the upper right corner
- You will be asked to input your current password, and then input and confirm your new password
- Click "Update" to save your new password